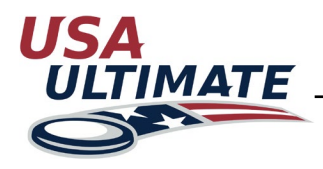

## How to Sign Annual Waiver Online

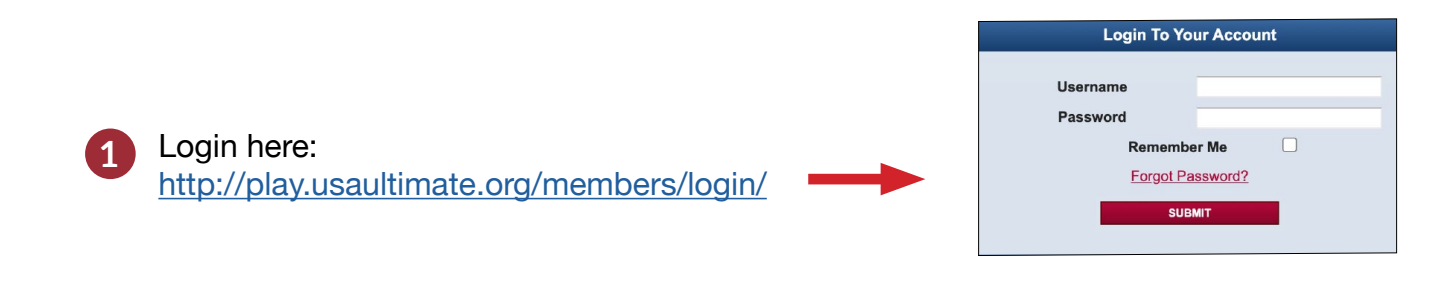

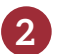

Select the "Waiver expired (Inactive)" icon.

• Valid waivers will appear in green font with a future expiration date.

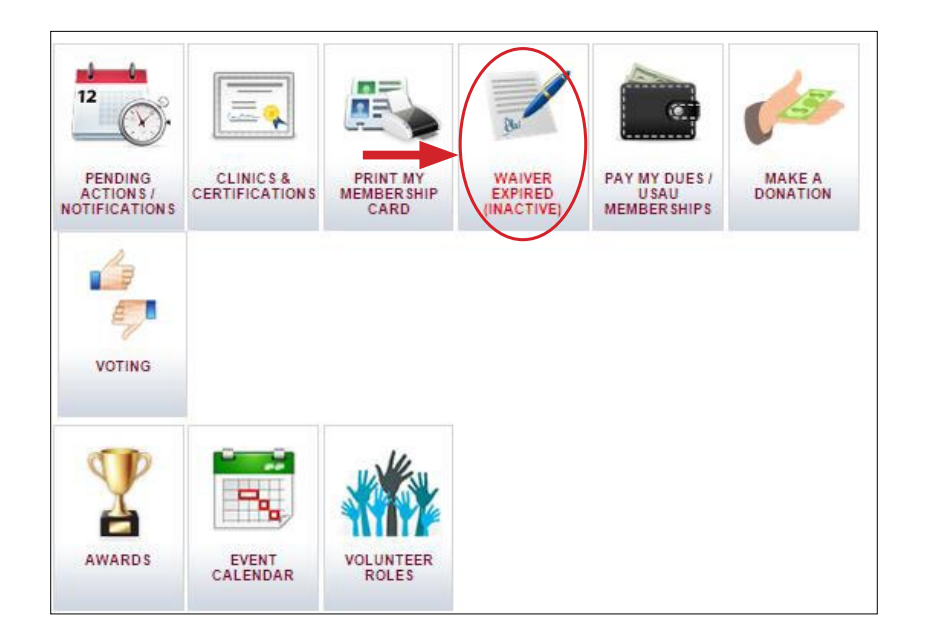

• If your account profile does not have a date of birth listed, you will see the message "Waiver can be signed once the member has a valid Birthdate".

| Waiver and Release of Liability     |                          |  |
|-------------------------------------|--------------------------|--|
| Waiver can be signed once the membe | r has a valid Birthdate. |  |
|                                     |                          |  |
|                                     | BACK TO ACCOUNT HOME     |  |

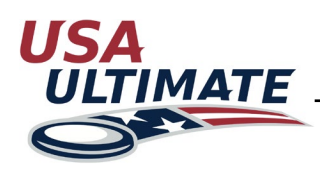

## How to Sign Annual Waiver Online

(Continued)

• To update birthdate, select "View/Edit your information" from the main account page.

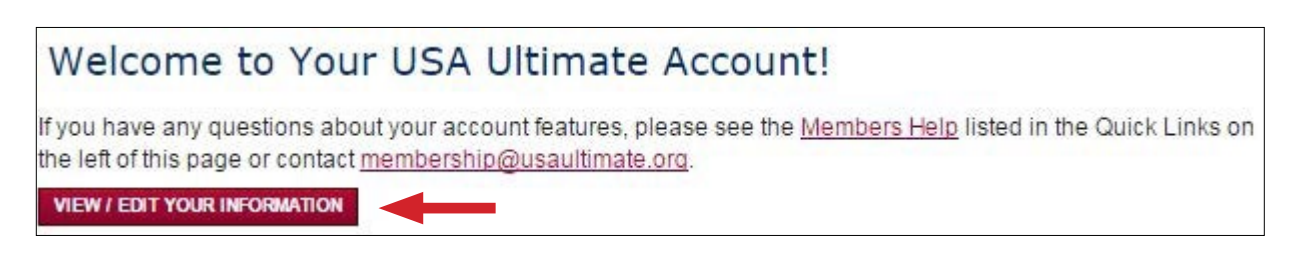

• From the second tab "Personal Information", enter in Birthdate in the field. Select "Next".

| 1. Account Inform                        | nation       | 2. Personal Information                   | on 3. Demographics  | 4. Emails/Alerts |  |
|------------------------------------------|--------------|-------------------------------------------|---------------------|------------------|--|
| > Denotes Required Fie                   | ld           |                                           |                     |                  |  |
| First Name                               | >            | USAU                                      | Accourt             | Account Picture  |  |
| Middle Initial                           |              |                                           | UNDO / R            |                  |  |
| Last Name                                | >            | Test                                      |                     |                  |  |
| Former Name                              |              |                                           | -                   | Not              |  |
| Address                                  | >            |                                           | Av                  | ailable          |  |
| Apt/Suite                                |              |                                           |                     |                  |  |
| City                                     | >            |                                           |                     |                  |  |
| State                                    | >            |                                           | Choose File No f    | AD PICTURE       |  |
|                                          |              |                                           | CLEAR /             | DELETE PICTURE   |  |
| Zip                                      | >            |                                           |                     |                  |  |
| Country                                  | >            | United States                             |                     |                  |  |
| Birthdate                                | >            |                                           |                     |                  |  |
| HS Grad Date                             | >            |                                           |                     |                  |  |
| Gender                                   | >            | Male Female                               |                     |                  |  |
| Phone                                    | >            |                                           |                     |                  |  |
| Alt. Phone                               |              |                                           |                     |                  |  |
| Fax                                      |              |                                           |                     |                  |  |
| Is Over Thirteen?<br>Member will be save | ہ<br>d as Ov | Yes No<br>er Thirteen/Over Eighteen if Bi | rth Date is missing |                  |  |

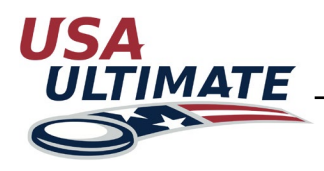

## How to Sign Annual Waiver Online

(Continued)

• Please review and verify your understanding and agreeance by selecting "I verify" and "Agree and Submit"

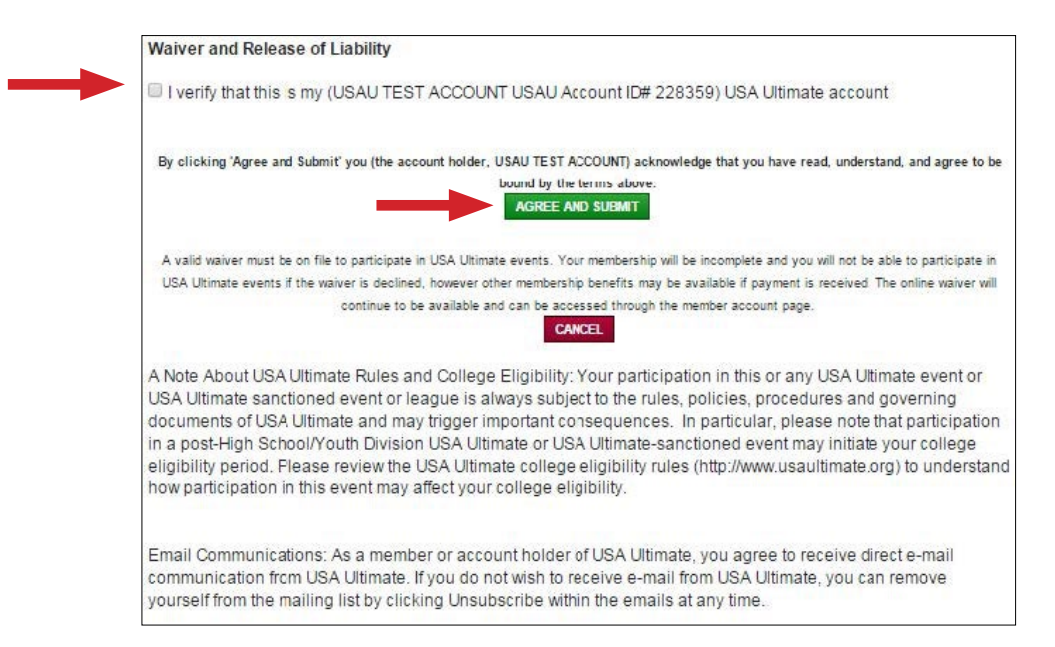

• All member accounts with birthdates under the age of 18 years require a parent/guardian name and email for waiver verification

| Waiver and Release of Liability                                                                                                    |
|----------------------------------------------------------------------------------------------------|
| <br><ul> <li>I verify that this is my (USAU Test USAU Account ID# 331821) USA Ultimate account</li> <li>I agree to the above waiver and I am 18 or older</li> <li>I agree to the above waiver and I am under 18</li> </ul>                                                                                                    |
| Parent / Guardian Consent                                                                                                    |
| Players under 18 must have their parent/guardian complete the following information:                                                                                                    |
| This is to certify that I, as parent/guardian with legal responsibility for this participant, do consent and agree to all the terms of this waiver on behalf of the minor and to indemnify and hold harmless the releasees from any and all liabilities incident to my minor child's involvement or participation in these programs above, even if arising from their negligence, to the fullest extent permitted by law. |
| Guardian Name                                                                                                    |
| Guardian Email                                                                                                    |
| ► I, the above named parent/guardian, agree to the waiver.                                                                                                    |

- All member accounts with birthdates under the age of 18 years require a parent/ guardian name and email for waiver verification
- Waivers are valid until December 31st of the current year. Please contact USA Ultimate at info@usaultimate.org or 719-219-8322.